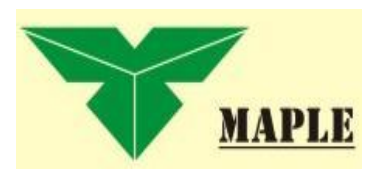

# MAPLE THIN CLIENT UZAKTAN YÖNETİM PROGRAMI

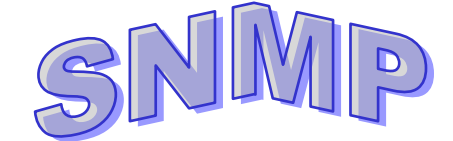

# Kurulum ve Kullanım Kilavuzu

PC & Laptop veya Sunucu üzerine yüklenebilir.

MAPLE TEKNOLOJİ A.Ş. Tel : 0216. 456 58 96 Fax : 0216. 548 13 75 Atatürk Mah.Şeref Sk.No:18/1 D:2 34750 Ataşehir / İstanbul e-mail: <u>maple@maple.com.tr</u> <u>www.maple.com.tr</u>

# **KURULUM**

**1** – Maple SNMP CD'sini bilgisayarın sürücüsüne yerleştirin.

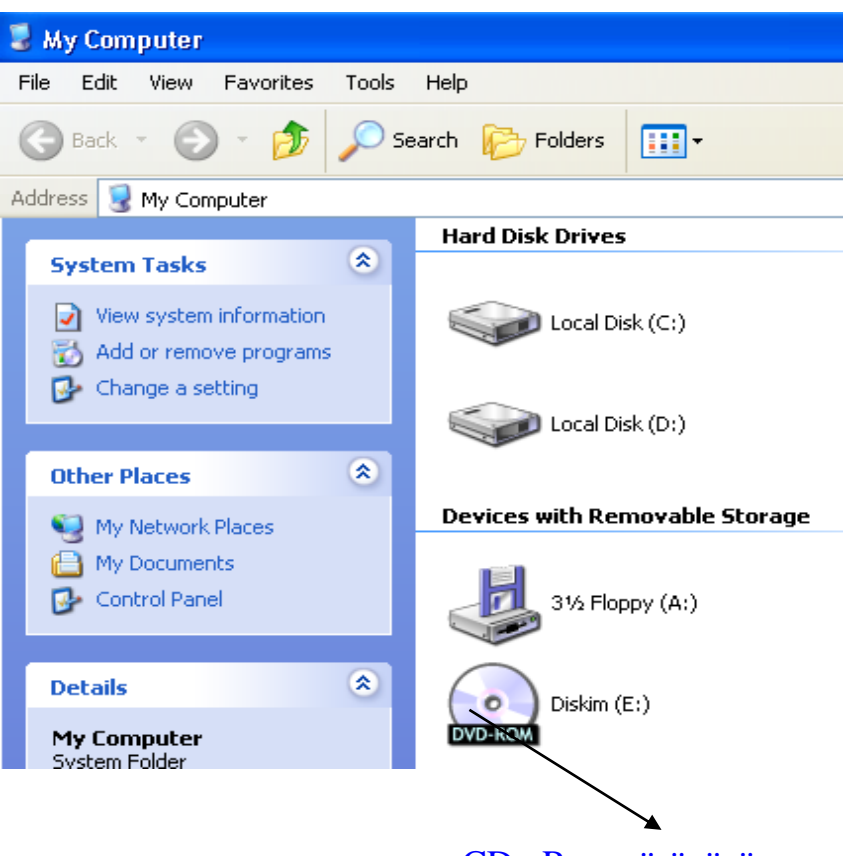

CD – Rom sürücüsü

2. Çift tıklayarak çalıştırınız; SETUP dosyasının üzerinde iki kere tıklayınız.

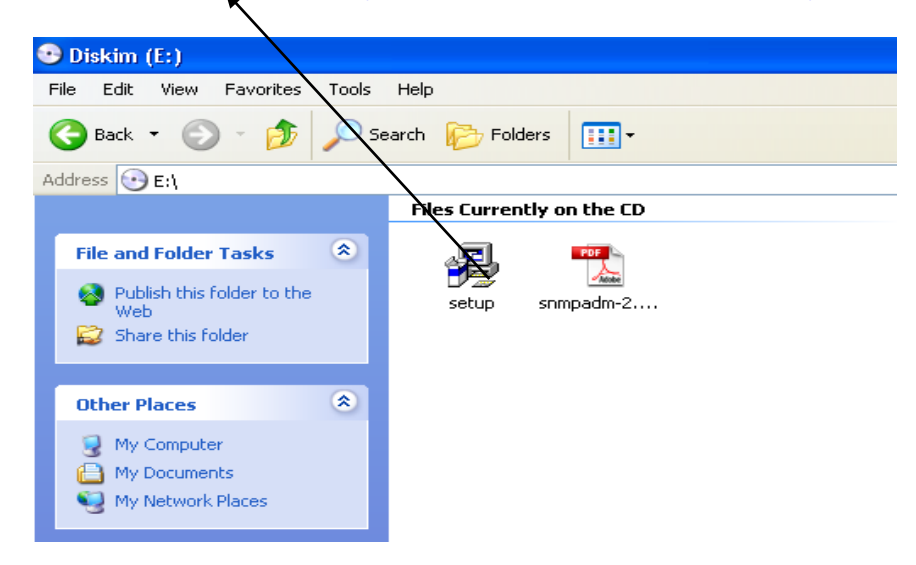

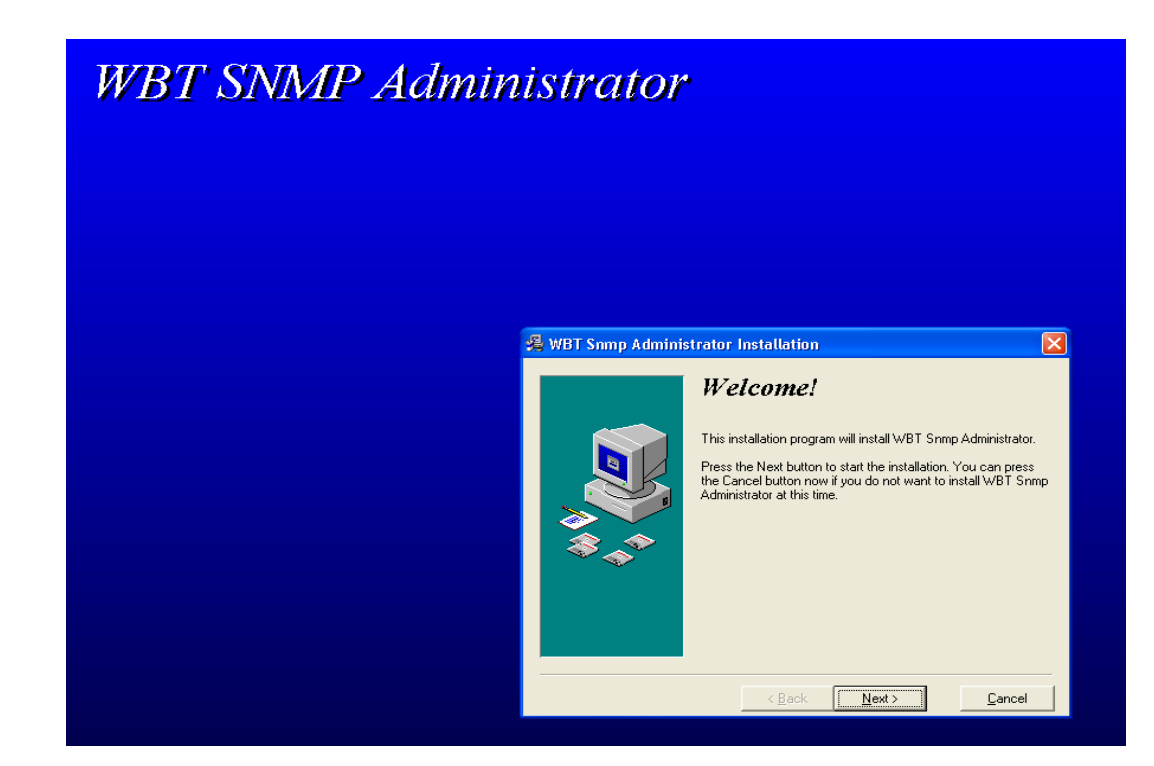

# **4.** Next tıklayınız.

| 🖉 WBT Some Admini | strator Installation                                                                                          |
|-------------------|----------------------------------------------------------------------------------------------------|
| ag wer simp Aumin | Registration Information                                                                                      |
|                   | Please enter the name and company of the registered owner of<br>WBT Snmp Administrator into the fields below. |
|                   | Registered user's full name:                                                                                  |
| ***<br>***        | Registered user's company name:                                                                               |
|                   | Registered user's serial number:                                                                              |
|                   |                                                                                                    |
|                   | < <u>B</u> ack <u>N</u> ext > <u>C</u> ancel                                                                  |

Seri numarası olarak 1 veya herhangi bir sayı girin. Daha sonra Next tıklayınız.

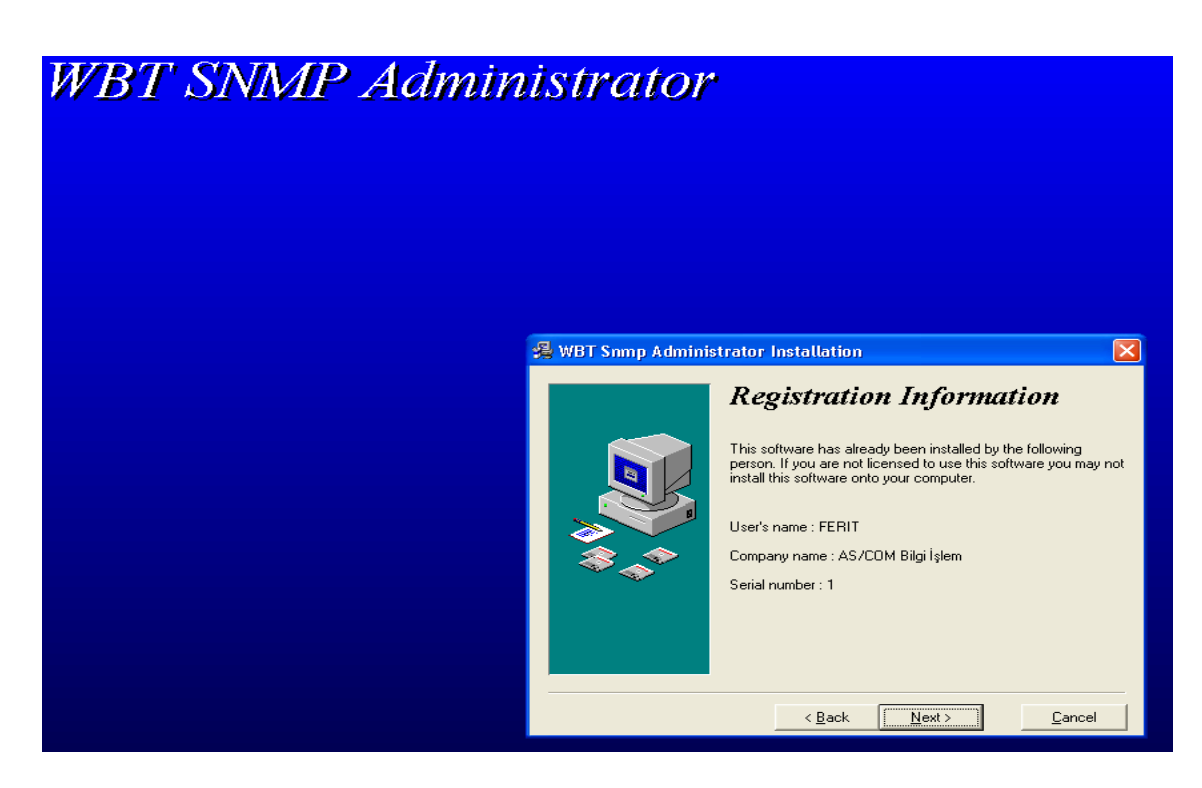

#### Next tıklayınız.

6

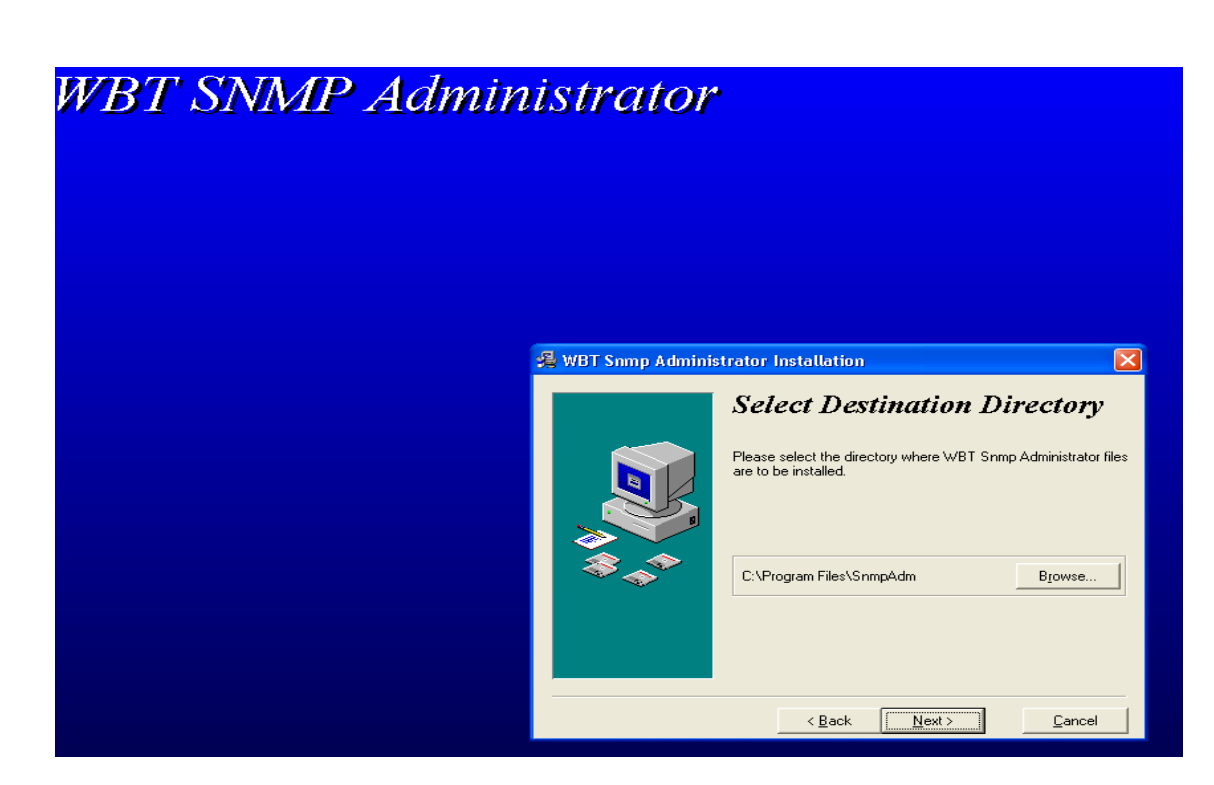

Next tıklayınız.

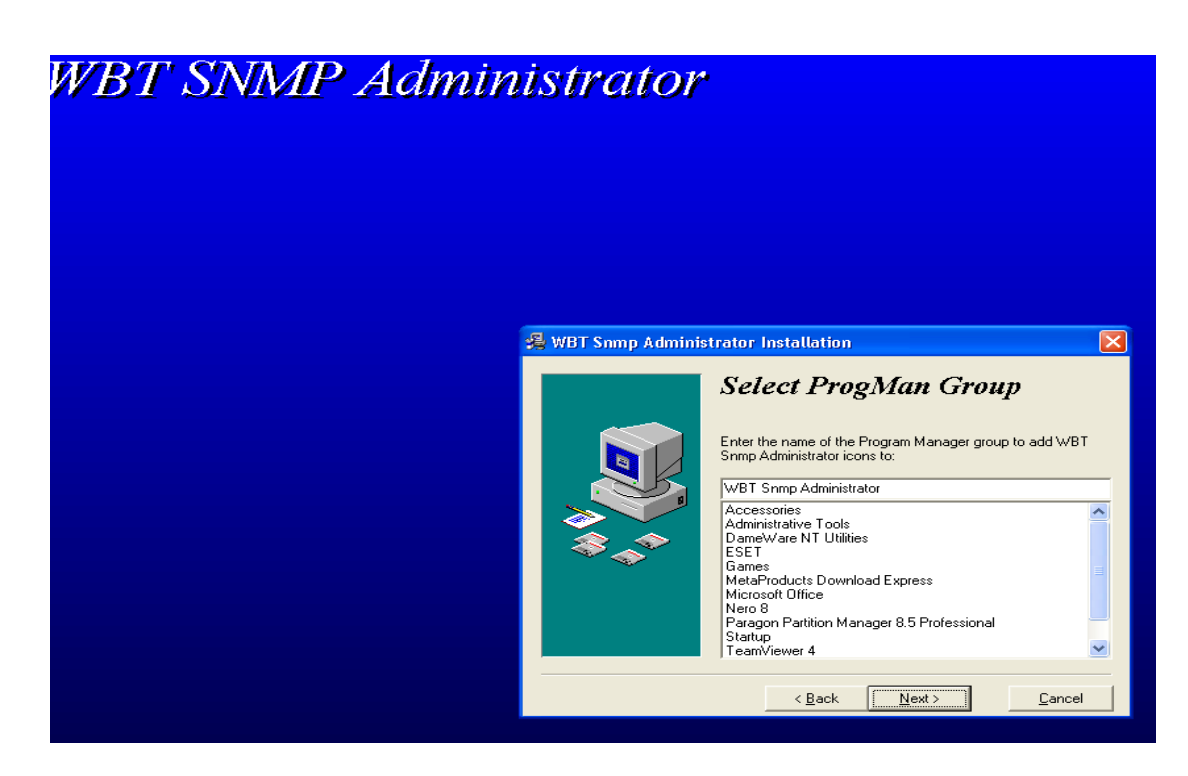

#### Next tıklayınız.

8.

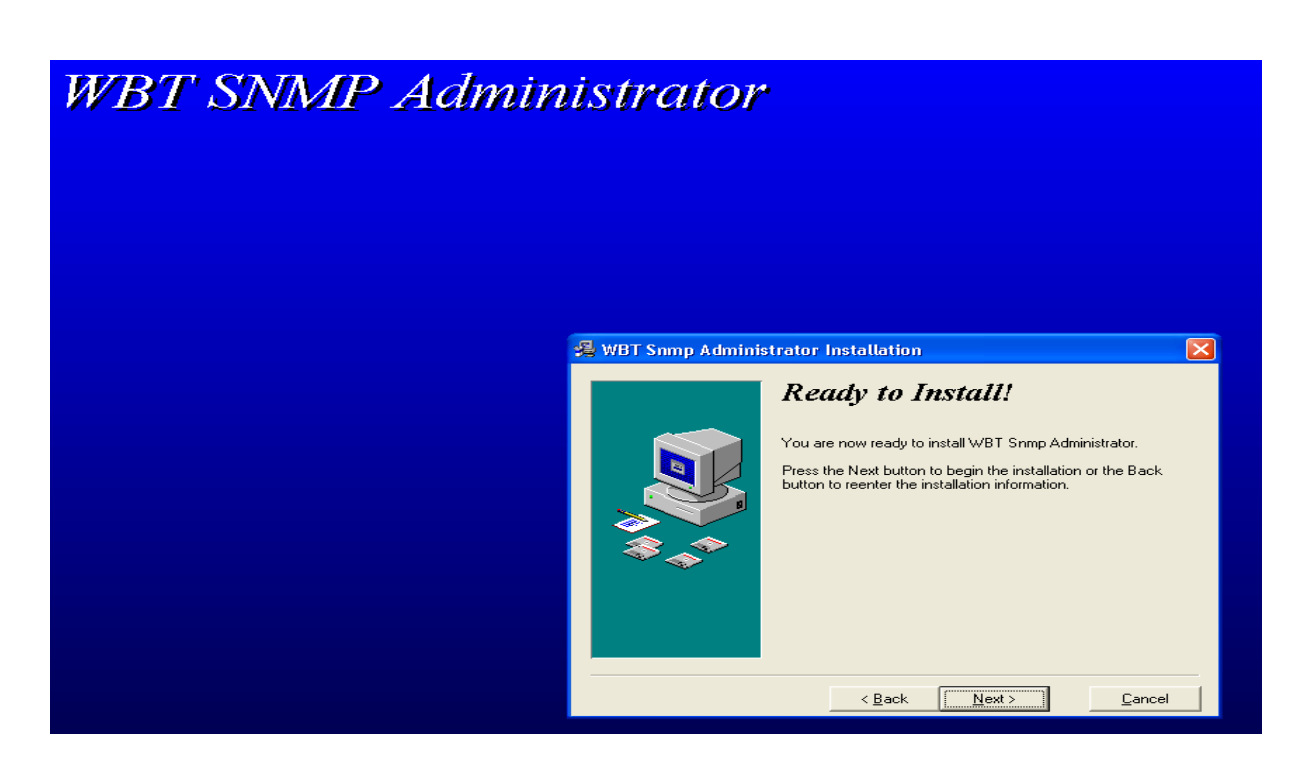

Next tıklayınız.

# 9. Kurulum başlayacaktır.

| Installing 🛛 🔀                                        |
|-------------------------------------------------------|
| Copying file:<br>C:\Program Files\SnmpAdm\SnmpAdm.exe |
| 63%                                                   |
| Cancel                                                |
|                                                       |

10.

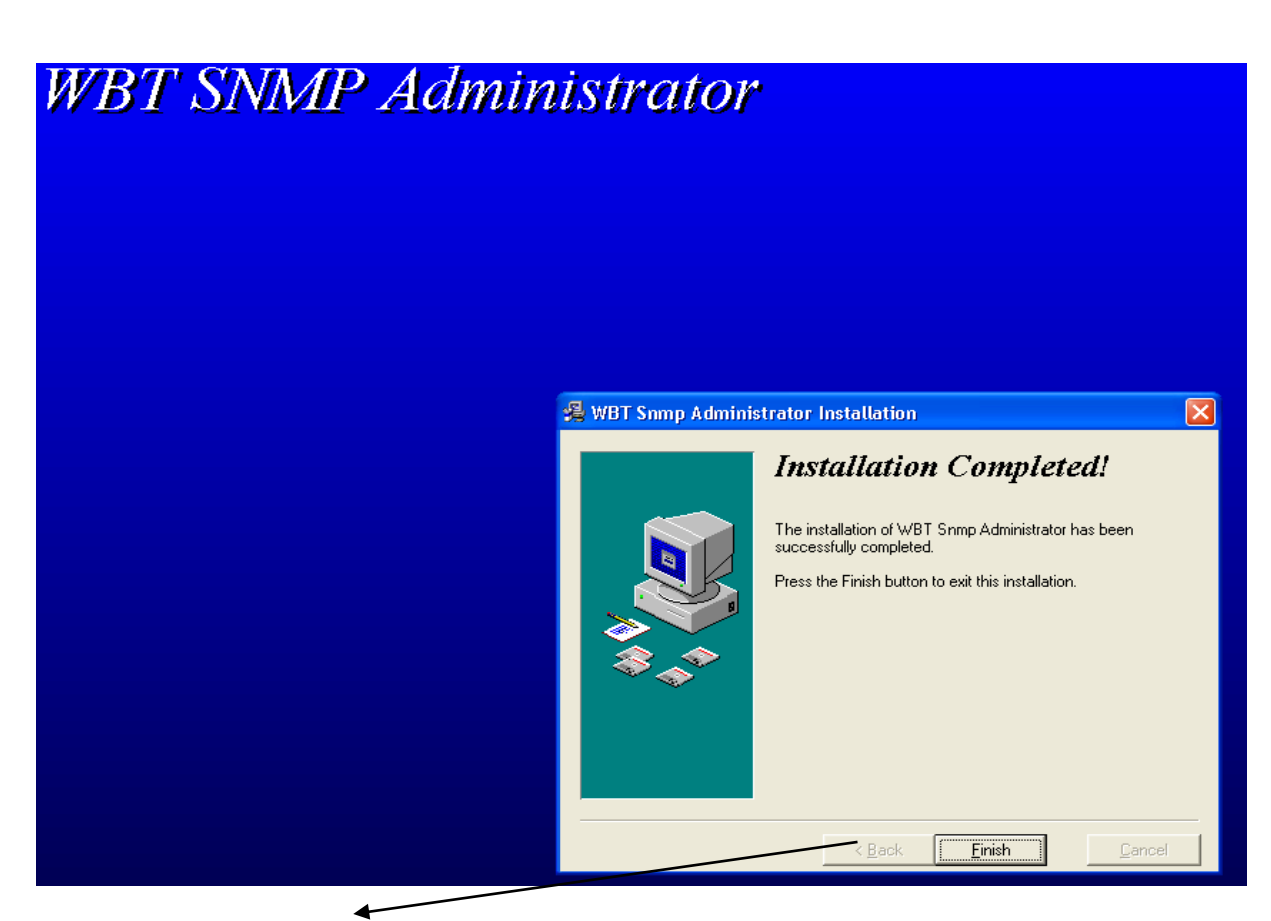

Kurulum bittikten sonra Finish'i tıklayınız.

# 11.

Bilgisayarınızda programların içerisinde yüklenmiş olan SNMP programının kısa yolunu bilgisayarınızın masaüstüne kopyalayın.

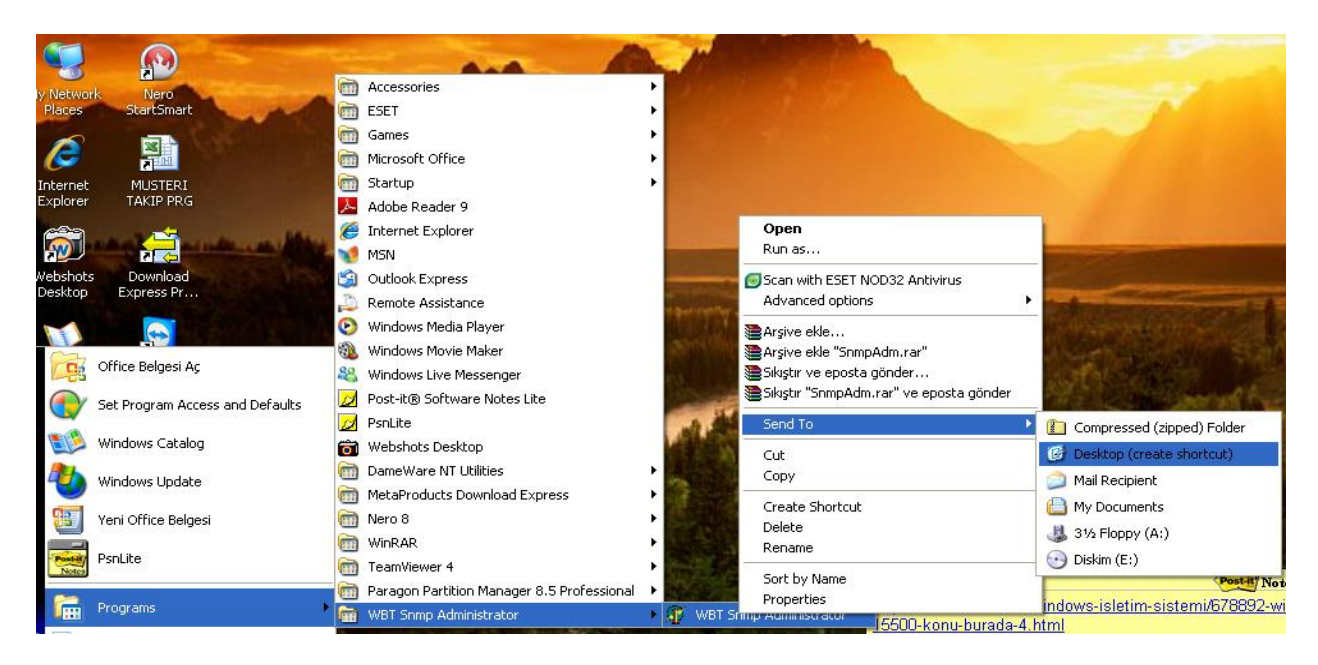

12.

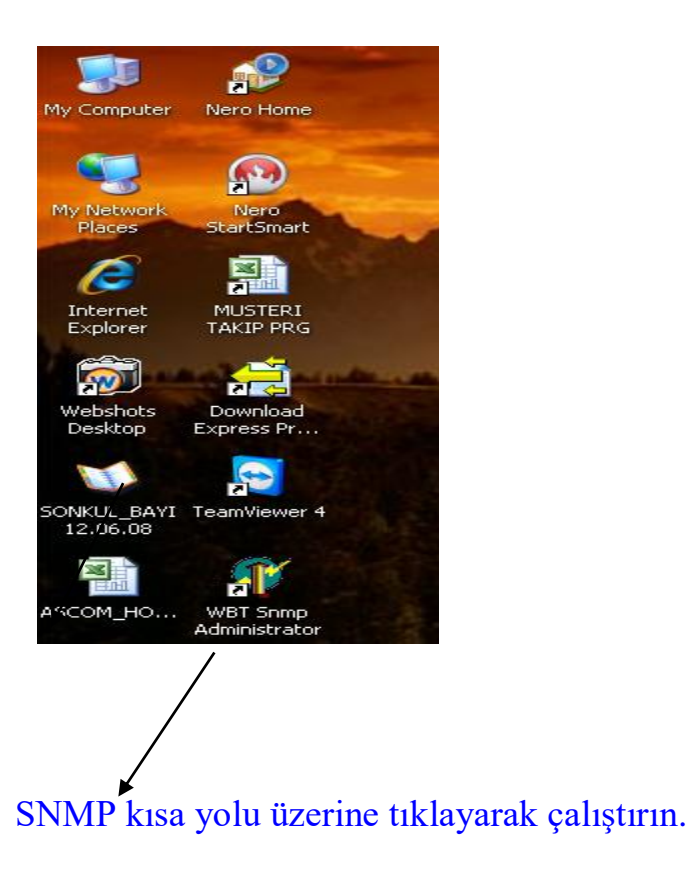

**13.** User Name (kullanıcı adı) Administrator olarak gelir. Password boş dilediğiniz zaman Password verebilirsiniz.

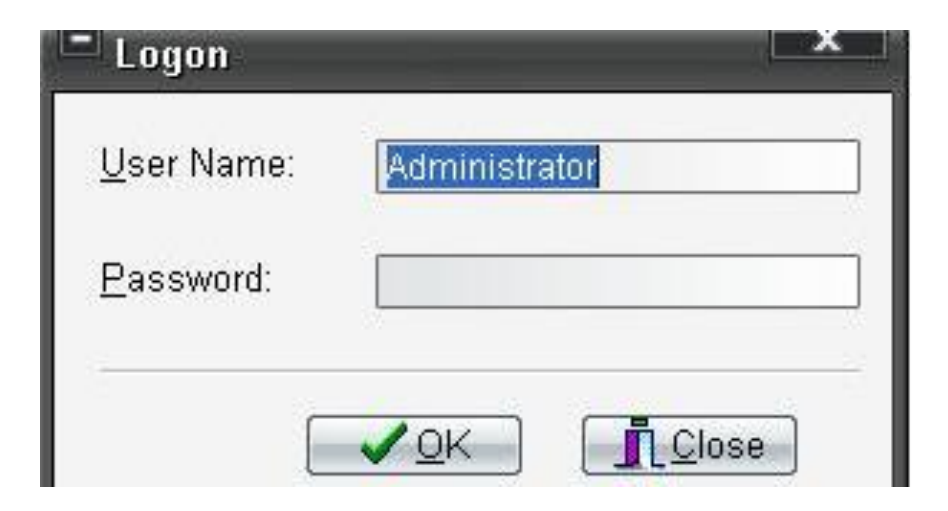

| See 23                      |                         |              |                         |                     |            |                                 |       |
|-----------------------------|-------------------------|--------------|-------------------------|---------------------|------------|---------------------------------|-------|
| 1) Ad                       | dress Firmv             | vare Version | MAC Address             | Status              | Group Name | Client Name                     | Flash |
| 5                           | 192.168.0.5 WBT         | -E5518.1     | 0050AC75017B            |                     |            | T75017B                         | 3     |
|                             |                         |              |                         |                     |            |                                 |       |
|                             |                         |              |                         |                     |            |                                 |       |
|                             |                         |              |                         |                     |            |                                 |       |
|                             |                         |              |                         |                     |            |                                 |       |
|                             |                         |              |                         |                     |            |                                 |       |
|                             |                         |              |                         |                     |            |                                 |       |
|                             |                         |              |                         |                     |            |                                 |       |
|                             |                         |              |                         |                     |            |                                 |       |
|                             |                         |              |                         |                     |            | 1                               |       |
|                             |                         |              | _                       |                     |            |                                 |       |
| 10                          | hertis) Selected        |              |                         |                     |            |                                 |       |
| Hum builden be              | contration and a second | Dereste Dete |                         | _                   | Di         |                                 |       |
| ota Satting Trap Massaga    | Margana History         | Schadular    | n<br>Thin@fant Database | Demo                | LASCOVE    | ny Logs (/<br>Svetam Conferenti |       |
| the centry in the new stage | incode includy          | Concours     | ranoien ponease         | - Out               | ac mages   | of press considerate            | UTD I |
|                             |                         |              |                         |                     |            |                                 |       |
| **                          | Ident                   |              | Value                   | _                   |            |                                 | -     |
| m                           | Vnc Viewer Part         |              | 5900                    | 5900                |            |                                 |       |
|                             | User1                   |              | Users Administ          | Users Administrator |            |                                 |       |
| Administrator               | Description             |              | Administrator           | Administrator       |            |                                 |       |
| Administrator               | Name                    |              | administrator           | administrator       |            |                                 |       |
| Administrator               | Password                |              |                         |                     |            |                                 |       |
| Administrator.Permits       | Database                |              | 1                       |                     |            |                                 |       |
| Administrator Permits       | Discovery Logs          |              | 1                       |                     |            |                                 |       |
| Administrator Permits       | Patch manager           |              | 0                       |                     |            |                                 |       |
| Administrator Permits       | Reboot                  |              | 1                       |                     |            |                                 |       |
|                             | 1.1.1.1.1               |              |                         |                     |            |                                 |       |
|                             |                         |              |                         |                     |            |                                 |       |
| se View as Text (Read only) |                         |              |                         |                     |            |                                 |       |
| 1 0 8 / " Manhaire          | tech Farmers - Chi same |              | MP Education and        |                     | TR         | 0003403                         | 12-48 |
|                             | and the state           | 4 3          |                         |                     |            | 23 9 9 9 9 9 D 3                |       |

# **KULLANIM**

**14.** SNMP programı açıldığında Network üzerinde olan Maple marka thin clientlar listelenmiş olur.

Önemli Not : SNMP programıyla listelenen thin clientlar mutlaka <u>MAPLE</u> <u>Thin Client</u> olmak zorunda başka marka thin clientlar gözükmez.

| SNMP Administrator 2.0.        | 194.7          |           |               | _           |            | <u> </u>   |
|--------------------------------|----------------|-----------|---------------|-------------|------------|------------|
| <u>F</u> ile ⊻iew <u>H</u> elp |                |           |               |             |            |            |
| Groups Subnets                 | Clients        |           |               |             |            |            |
|                                |                |           | <b>M</b>      |             |            |            |
| All (1)                        | Address        | Fin       | mware Version | MAC Address | Status     | Group Name |
|                                | 192. Te        | 18.U.9 XP | E-5mt5612k-51 | 0050AC75279 | r          | •          |
| Remote Images                  | System Configu | Irations  | Users /       | And Permits | Remot      | te Patch   |
| Remote Setting                 | Trap Message   | Message H | istory        | Schedules   | ThinClient | Database   |
|                                |                |           |               |             |            |            |
| - 🎯 My Remote Setting          |                | Name      | (·            | Гуре        | Data       |            |
|                                |                | •         |               |             |            |            |
|                                |                |           |               |             |            |            |

Ağ üzerindeki bağlı olan Thin Clientlar listesi IP adresleriyle birlikte görülür.

**15.** İşlem yapmak istediğiniz thin client kullanıcısının üzerinde mouse sağ tıklayınız.

| SNMP Administrator 2.0.194.3  | 7                | _              |                                                                                                    |
|-------------------------------|------------------|----------------|----------------------------------------------------------------------------------------------------|
|                               |                  |                |                                                                                                    |
| Groups Subnets                |                  | Clients        |                                                                                                    |
|                               |                  |                | 😤 🖃 🔮 🙆 🛤                                                                                                    |
| Address Mask                  | s                | Address        | s Firmware Version                                                                                                    |
| 192.168.0.0 (1) 255.255.255.0 |                  | 192            | Ti New<br>Ti Delete<br>Select All Ctrl+A                                                                                                    |
|                               |                  |                | Messages                                                                                                    |
| <u>₹</u>                      | Þ                | 1 Clien        | Image: Second second second |
| Remote Images                 | Syst<br>ap Messa | em Conf<br>ige | O         Shutdown         ers And           Reboot         S                                                                                                    |
|                               |                  |                | Reset To Default                                                                                                    |

# **16.** Messages : Kullanıcıya ileti mesajı gönderebilirsiniz.

| SNMP Administrator 2.0.194.7                                                                                                    |                                             | _ <b>D</b> X |
|----------------------------------------------------------------------------------------------------|---------------------------------------------|--------------|
| <u>F</u> ile ⊻iew <u>H</u> elp                                                                                                    |                                             |              |
| Groups Subnets                                                                                                    | Clients                                     |              |
|                                                                                                    |                                             |              |
| Address Mask S                                                                                                    | Address Firmware Version MAC Address Status | Group Na     |
| 192.168.0.0 (1) 255.255.255.0                                                                                                    | 192.168.0.9 XPE-5mt5612k-S1 0050AC75279F    |              |
|                                                                                                    | Send Messages                               | ×            |
|                                                                                                    | Makinayi Kapata bilirmisn                   | <b></b>      |
| Demote Imegae                                                                                                    | an Configuration                            |              |
| Remote System System System System System System System Strength System System | age M                                       |              |
|                                                                                                    |                                             |              |
| mg My Remote Setting                                                                                                    | Allow Reply                                 |              |

# **17. Remote Display :** Bulunduğunuz yerden kullanıcının bilgisayarına uzaktan bağlanabilirsiniz.

| SNMP Administrator 2.0.194.7   |                 |                                                              |                |                     |
|--------------------------------|-----------------|--------------------------------------------------------------|----------------|---------------------|
| <u>F</u> ile ⊻iew <u>H</u> elp |                 |                                                              |                |                     |
| Groups Subnets                 | Clients         |                                                              |                |                     |
| ▰▰▰▻▻♥♥                        |                 | • 🖳 💣 🙆 🛤                                                    |                |                     |
| Address Mask S                 | Address         | Firmware Version                                             | MAC Address    | Status Group Name   |
| 192.168.0.0 (1) 255.255.255.0  | 192.168.0.9     | XPE-5mt5612k-S1                                              | . 0050AC75279F | Ē                   |
|                                |                 | ∑ <u>N</u> ew<br><u>D</u> elete<br>Select <u>A</u> ll Ctrl+A |                |                     |
|                                |                 | 🖃 Messages<br>🗐 <u>R</u> emote Display                       |                |                     |
| <u>د ا</u>                     | I Client(s) Sel | 🕵 <u>U</u> pgrade<br>🎯 Registry <u>E</u> ditor               |                | •                   |
| Remote Images Syst             | em Configuratio | Shutdown                                                     | Permits        | Remote Patch        |
| Remote Setting Irap Messa      | ige iv          | Reboot                                                       | chedules       | ThinClient Database |
|                                |                 | Reset To Default                                             |                |                     |
| 🛛 💣 My Remote Setting          |                 | Name (Ty                                                     | pe             | Data                |
|                                |                 | त                                                            |                |                     |

**18.** Bağlanılan kullanıcının thin client masaüstü.

| MP Admi          | <b>V</b> <sup>2</sup> XPEMB75279F |               |
|------------------|-----------------------------------|---------------|
| : View           |                                   |               |
| ients            | My Documents                      |               |
| il 💷 🧖<br>Idress | <b>I</b>                          |               |
| 192.16           | My Computer                       |               |
|                  | <b>S</b>                          |               |
|                  | Places                            |               |
| Client(s         | Diternet                          |               |
| Configu          | Explorer                          |               |
|                  | Remote                            |               |
|                  | Desktop<br>Connection             |               |
|                  | TouchKit                          |               |
|                  |                                   |               |
|                  |                                   |               |
|                  | 🎒 Start 🛛 🍏 🎯 🗍                   | <br>2 🕼 14:23 |

# **19. Upgrade:** Tek merkezden upgrade yapabilirsiniz.

| SNMP Administrator 2.0.194.7  |                 |                                       |                          |      |              |              |          | x    |
|-------------------------------|-----------------|---------------------------------------|--------------------------|------|--------------|--------------|----------|------|
| EileiewElp                    |                 |                                       |                          |      |              |              |          |      |
| Groups Subnets                | Clients         |                                       |                          |      |              |              |          |      |
|                               |                 | =                                     | 💣 🖸 🚧                    |      |              |              |          |      |
| Address Mask S                | Address         |                                       | Firmware Versior         | n [  | MAC Address  | Status       | Group    | Name |
| 192.168.0.0 (1) 255.255.255.0 | 192.168.0       | .9                                    | New Sectors              | 24   | 0050AC75279F |              |          |      |
|                               |                 | + + + + + + + + + + + + + + + + + + + | <u>N</u> elete           |      |              |              |          |      |
|                               |                 |                                       | Select <u>A</u> ll Ctrl+ | A    |              |              |          |      |
|                               |                 | <b>-</b>                              | Messages                 |      |              |              |          |      |
|                               |                 |                                       | <u>R</u> emote Display   |      |              |              |          |      |
|                               | •               | - 😤                                   | <u>U</u> pgrade          |      |              |              |          | Þ    |
|                               | 1 Client(s) S   | ele 💣                                 | Registry <u>E</u> ditor  |      |              |              |          | 1    |
| Remote Images Sys             | tem Configurati | on 💿                                  | <u>S</u> hutdown         |      | Permits      | Remote       | Patch    |      |
| Remote Setting Trap Mess      | age             | Me                                    | Reboot                   |      | hedules      | ThinClient D | Databasi | 2    |
|                               |                 |                                       | Reset To Defaul          | lt   |              |              |          |      |
| ở My Remote Setting           |                 | Name                                  | ,                        | Туре |              | Data         |          |      |
|                               |                 |                                       |                          |      |              |              |          |      |
|                               |                 |                                       |                          |      |              |              |          |      |
|                               |                 |                                       |                          |      |              |              |          |      |
|                               |                 |                                       |                          |      |              |              |          |      |
|                               |                 |                                       |                          |      |              |              |          |      |

# **20. Registry :** Sistem ayarlarını kontrol edebilirsiniz.

| SNMP Administrato              | r 2.0.194.7 |                 |                   |                  |            |
|--------------------------------|-------------|-----------------|-------------------|------------------|------------|
| <u>F</u> ile ⊻iew <u>H</u> elp |             |                 |                   |                  |            |
| Groups Subnets                 |             | Clients         |                   |                  |            |
| ず≦╬⊡₽₽                         |             | <b>₽</b> i ±i ¢ | 8 📼 🖳 💰           | 10               |            |
| Address Mas                    | k [:        | S Address       | [Fii              | rmware Versio    | n          |
| 192.168.0.0 (1) 255.           | 255.255.0   | 192.16          | <b>⊅</b> ≦New     |                  | <u> 31</u> |
|                                |             |                 | ± <u>D</u> elete  |                  |            |
|                                |             |                 | Select A          | II Ctrl+A        |            |
|                                |             |                 | 🖃 Messagi         | es               |            |
|                                |             |                 | 🖳 <u>R</u> emote  | Display          |            |
|                                |             |                 | 😤 Upgrade         | 3                |            |
| <b>T</b>                       |             | 1 Client(s      | 💣 Registry        | / <u>E</u> ditor |            |
| Remote Images                  | Sγ          | stem Configu    | 💿 <u>S</u> hutdow | vn               | An         |
| Remote Setting Trap Message    |             |                 | Reboot            |                  |            |
| <mark>Ľ≓</mark> ≓≣             |             |                 | Reset T           | o Default        |            |
| A                              |             |                 |                   |                  | ~          |

| SNMP Administrator 2.0.194      | 1.7                                                                                                    |      |        |        |   |
|---------------------------------|----------------------------------------------------------------------------------------------------|------|--------|--------|---|
| <u>F</u> ile ⊻iew <u>H</u> elp  |                                                                                                    |      |        |        |   |
| Groups Subnets                  | Clients                                                                                                    |      |        |        |   |
| ≓≝ <u>®</u> ⊡>®®                | SNMP Administrator Registry Editor                                                                                        |      |        |        | x |
| Address Mask                    | Eile                                                                                                    |      |        |        |   |
| 192.168.0.0 (1) 255.255.255     | <ul> <li>■ 192 168.0.9</li> <li>■ HKEY_CLASSES_ROOT</li> <li>■ HKEY_CURRENT_USER</li> <li>■ HKEY_LOCAL_MACHINE</li> </ul> | Name | ) Туре | ] Data |   |
| Remote Images<br>Remote Setting |                                                                                                    |      |        |        |   |
|                                 | 192.168.0.9                                                                                                    | •    |        |        | • |

| SNMP Administrator 2.0.194.7                     |                                      |                                                          |
|--------------------------------------------------|--------------------------------------|----------------------------------------------------------|
| <u>F</u> ile <u>∨</u> iew <u>H</u> elp           |                                      |                                                          |
| Groups Subnets                                   | Clients                              |                                                          |
|                                                  | #####\$ <b>* == !!! #</b> 10 #\$     |                                                          |
| Address Mask S                                   | Address Firmware Version             | MAC Address Status Group Nam                             |
| 192.100.0.0 (1) 205.205.205.0                    |                                      | . 0060AC75279F                                           |
| Remote Images Syste<br>Remote Setting Trap Messa | m C 🗿 Shutdown Users An<br>3e Reboot | nd Permits Remote Patch<br>Schedules ThinClient Database |
|                                                  | Reset To Default                     |                                                          |
| 🦷 🎰 My Remote Setting                            | Name Ty                              | rpe Data                                                 |

# **21. Shutdown**: Kullanıcı thin clientı kapatabilirsiniz.

# **22.** A Kapalı thin clientları Wakep On Lan 'ı tıklayarak açmak istediğiniz thin client'in IP adresini seçerek açabiliriz.

| SNMP Administrator 2.0.194.7 |                                                                                                    |                             |              |                         |          |             |      |              |         |      |
|------------------------------|----------------------------------------------------------------------------------------------------|-----------------------------|--------------|-------------------------|----------|-------------|------|--------------|---------|------|
| <u> </u>                     | ' <u>H</u> elp                                                                                                    |                             |              |                         |          |             |      |              |         |      |
| Groups Sub                   | Groups Subnets Clients                                                                                                    |                             |              |                         |          |             |      |              |         |      |
| <b>*</b> 1=1 <b>%</b>        | ⊐₽₿₪                                                                                                    |                             | 71 II (1     |                         | 4        |             |      |              |         |      |
| Address                      | Mask                                                                                                    | S                           | Address      | Firmware                | Version  | MAC Address | (St  | atus         | Group I | Name |
| 192.168.0.0 (                | <ul> <li>New</li> <li>Delete</li> <li>Discover</li> <li>Discover from</li> <li>■ Messages</li> <li>Wakeup On I</li> </ul> | Ctrl+F<br>n Databasi<br>_an | 2.168.0<br>e | 0.9 XPE-5mt5            | 5612k-S1 | 0050AC75279 | F    |              |         |      |
| ₹                            | 🕵 <u>U</u> pgrade                                                                                                    |                             | ent(s)       |                         |          |             |      |              |         |      |
| Remot                        | e Images                                                                                                    | Syste                       | m Configurat | ons Users And Permits R |          |             |      | Remote Patch |         |      |
| Remote                       | Setting T                                                                                                    | irap Messa                  | ge           | Message History         | S        | chedules    | Thir | nClient D    | atabase |      |
| <mark>₿</mark> ₹i±i          |                                                                                                    |                             |              |                         |          |             |      |              |         |      |
| 🚽 🔐 🎯 My Re                  | emote Setting                                                                                                    |                             |              | Name                    | Тур      | e           | Data |              |         |      |
|                              |                                                                                                    |                             |              | ٩                       |          |             |      |              |         | P    |

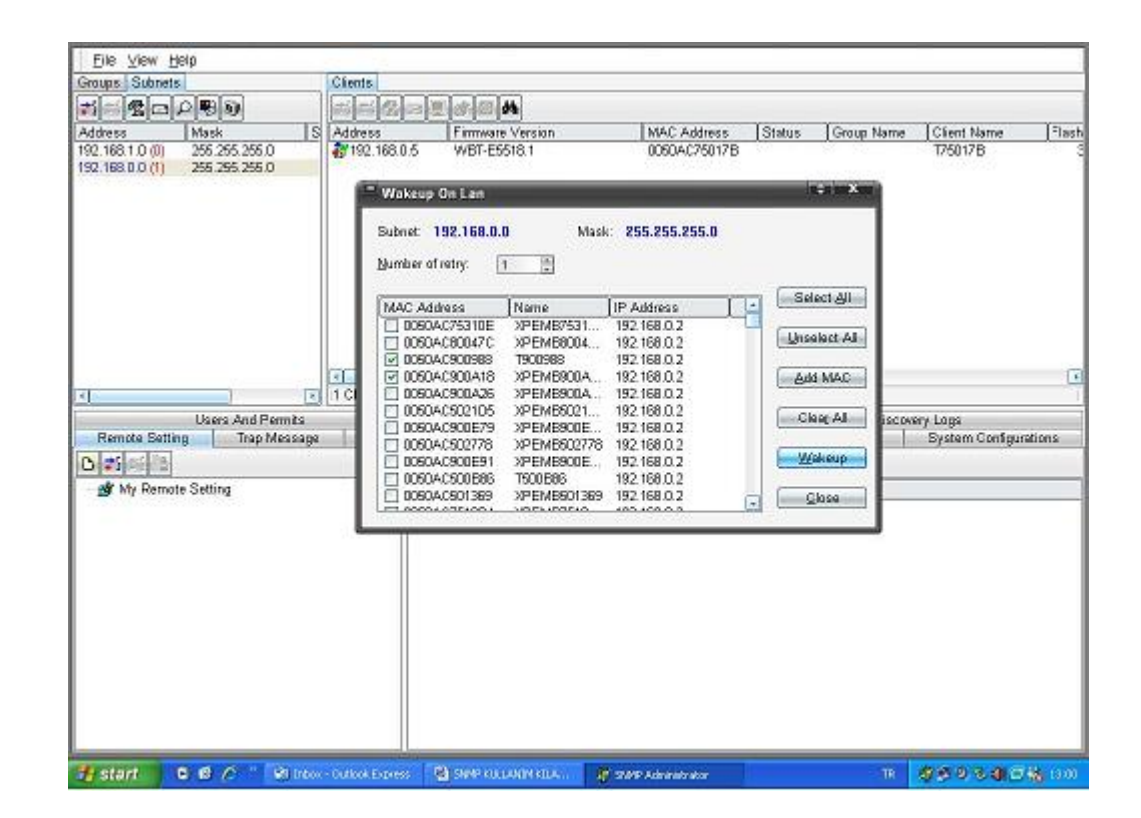

# 23. Thin Client XPe image alma ve imajdan geri yükleme.

|                | histrator 2.0.194.7 |                      |                                                        |                   |                     |  |  |  |  |  |
|----------------|---------------------|----------------------|--------------------------------------------------------|-------------------|---------------------|--|--|--|--|--|
| <u> </u>       | <u>H</u> elp        |                      |                                                        |                   |                     |  |  |  |  |  |
| Groups Subnet: | s                   | Clients              |                                                        |                   |                     |  |  |  |  |  |
|                |                     |                      |                                                        |                   |                     |  |  |  |  |  |
| All (1)        |                     | Address Fir          | Address Firmware Version MAC Address Status Group Name |                   |                     |  |  |  |  |  |
|                |                     | 2011 102.168.0.9 XF  | PE-5mt5612k-S1                                         | . 0050AC75279F    |                     |  |  |  |  |  |
|                |                     | I Client(s) Selected |                                                        |                   |                     |  |  |  |  |  |
| Remote Set     | tting Trap Mess     | sage Message H       | History S                                              | Schedules         | ThinClient Database |  |  |  |  |  |
| Remote In      | nages Sys           | tem Configurations   | Users An                                               | nd Permits        | Remote Patch        |  |  |  |  |  |
| Images Server  | Logs                |                      |                                                        |                   |                     |  |  |  |  |  |
|                |                     |                      |                                                        |                   |                     |  |  |  |  |  |
| Name           | Description Fin     | mware Version 🛛 🗌 Re | mote Path Tim                                          | neout (Image File |                     |  |  |  |  |  |
| ₹              |                     |                      |                                                        |                   |                     |  |  |  |  |  |

#### Remote images bölümünü tıklayınız.

# 24. Image Alma Yöntemi

Images almak istediğimiz thin client üzerine gelip mouse ile tutup remote images kısmına bırakılır . Açılan pencerede nereye imaj almak istediğimizi sorar. Yerini belirleyip image için bir isim verilip OK tuşuna basılır. Image'ın alındığı thin client kapanır ve açıldığında yukarı kısımda saymaya başlar. Ayrıca SNMP programının içerisinde % olarak takip etme olanağınada sahipsiniz. Sayma işlemi bittikten sonra thin client images'ı alınmış olur.

| SNMP Administrator 2.0.194.7 |                                                   | ×    |
|------------------------------|---------------------------------------------------|------|
| <u> </u>                     |                                                   |      |
| Groups Subnets               | Clients                                           |      |
|                              |                                                   |      |
| All (1)                      | Address Firmware Version MAC Address Status Group | Name |
|                              | 192.168.0.9 XPE-5mt5612k-S1 0050AC75279F          |      |
|                              | New Image                                         |      |
|                              | Name: XPEMB75279E 192.168.0.9                     |      |
|                              |                                                   |      |
|                              | Type: XPe                                         |      |
|                              | Eirmware Version XPE-5mt5612k-S1.0.1.157          |      |
|                              | I1 Client(s) Sel Description /dev/hda2            |      |
| Remote Setting Trap Messa    | sage M Image File:                                |      |
| Remote Images Syst           | tem Configuratio                                  |      |
| Images Server Logs           | Remote Image Path                                 |      |
|                              |                                                   |      |
| Name Description Firm        | mware Version                                     |      |
|                              |                                                   |      |
|                              | V XPe Reseal                                      |      |
|                              |                                                   |      |
|                              |                                                   |      |
| <b>I</b>                     |                                                   | Þ    |

### Image Geri Yükleme

Image'dan geri yükleme bu sefer alt kısımdaki Remote Images açılır. Almış olduğunuz imaj dosyasını mouse ile tutup sürükleyerek yukarıdaki hedef thin client üzerine bırakılır. Thin client kapanır. Açıldıktan sonra saymaya başlar bittikten sonra yeniden başlayarak XPe normal açılır.

| SNMP Administrator 2.0, 195, 12                                                                                 |                                    |                       |               |                                               | _                      |                         |                    | 3 × 1                                   |
|----------------------------------------------------------------------------------------------------|------------------------------------|-----------------------|---------------|-----------------------------------------------|------------------------|-------------------------|--------------------|-----------------------------------------|
| Fig. vice inclu                                                                                                 |                                    |                       |               |                                               |                        |                         |                    |                                         |
| Corps Silvers                                                                                                   | Ci-u -                             |                       |               |                                               |                        |                         |                    |                                         |
| *****                                                                                                    | 📬 👘 🛃 📼 👳                          | 1 10 11               |               |                                               |                        |                         |                    | _                                       |
| A1 ())                                                                                                    | Autometers                         | From - Versio         |               | V=0 = nh-se                                   | S stu-                 | Composition             | Ci-n varia         | ] =1                                    |
|                                                                                                    | ∰162 3£ 1.#                        | WEI-E \$216-1         |               | 009040760.75                                  |                        |                         | 1776) 75           |                                         |
|                                                                                                    | 7                                  |                       |               |                                               |                        |                         |                    |                                         |
|                                                                                                    |                                    |                       |               |                                               |                        |                         |                    |                                         |
|                                                                                                    |                                    |                       |               |                                               |                        |                         |                    |                                         |
|                                                                                                    | /                                  |                       |               |                                               |                        |                         |                    |                                         |
|                                                                                                    | /                                  |                       |               |                                               |                        |                         |                    |                                         |
|                                                                                                    |                                    |                       |               |                                               |                        |                         |                    |                                         |
|                                                                                                    |                                    |                       |               |                                               |                        |                         |                    |                                         |
|                                                                                                    |                                    |                       |               |                                               |                        |                         |                    |                                         |
|                                                                                                    |                                    |                       |               |                                               |                        |                         |                    |                                         |
|                                                                                                    | <u> </u>                           |                       |               |                                               |                        |                         |                    |                                         |
|                                                                                                    | Citor (+) Selecter                 | ıl                    |               |                                               |                        |                         |                    |                                         |
| . sopewint Mormile                                                                                              | L Marriero a                       |                       | Remaie – atch |                                               |                        | Lince:                  | т; <u>10:6</u>     |                                         |
| Remote Sector: Factorescare                                                                                     | nicisca: el lo                     | 10 •2 C.e.            | .ue: 1        | The Bene Li atabase                           | E:Em:                  | tie magas 📙             | 2-2-yale Calma u a | - III III III III III III III III III I |
|                                                                                                    |                                    |                       |               |                                               |                        |                         |                    |                                         |
|                                                                                                    |                                    |                       |               |                                               |                        |                         |                    |                                         |
| varie Ze-orpino Fin                                                                                             | awara Maistor                      | Terro - Pallo         |               | <u>у-Fiн</u>                                  |                        |                         | Fla a              |                                         |
| A PERCIPAL ADDRESS ADDRESS ADDRESS ADDRESS ADDRESS ADDRESS ADDRESS ADDRESS ADDRESS ADDRESS ADDRESS ADDRESS ADDR | неней байтан<br>Li umpD/Tulla S1 U | (dowindo              | L D)          | nadouce&ination<br>nadouce&ination            | na zemen<br>na zemenna | 1-2 1 1-5 -01-<br>ta:m: |                    |                                         |
| STEVESTOR describe of                                                                                           | 5-6m-57126-S D                     | dest de               | 36 D.>        | ad-VotShar Terr                               | 5 24.H ×               | · 1,                    |                    |                                         |
| SALTTLES Addende X-L                                                                                            | u umetik fulle Siriu               | (dewinder<br>Mittanal | μ D):<br>≫ α∵ | nadouceUs name in                             | 1012-0011-a-           | a smr                   |                    |                                         |
| SA FERCIAL AREA IN A P                                                                                          | Decidiardo (Cillado) — 1           | -0-s" 0s              | <b>a</b> 107  | COLUMN AND AND AND AND AND AND AND AND AND AN |                        |                         |                    |                                         |
|                                                                                                    |                                    |                       |               |                                               |                        |                         |                    |                                         |
|                                                                                                    |                                    |                       |               |                                               |                        |                         |                    |                                         |
|                                                                                                    |                                    |                       |               |                                               |                        |                         |                    |                                         |
|                                                                                                    |                                    |                       |               |                                               |                        |                         |                    |                                         |
|                                                                                                    |                                    |                       |               |                                               |                        |                         |                    |                                         |
|                                                                                                    |                                    |                       |               |                                               |                        |                         |                    |                                         |
| 74 start 0 6 /6 * 10 mm                                                                                         | - a resolution 🛛 🗖                 | THERE IS DOTHER.      |               | - an                                          | 387 8.1 2              | autor ==                | 金属 化合相 伊           | 🚳 1- 12                                 |
|                                                                                                    |                                    |                       |               | 1.46                                          |                        |                         |                    |                                         |

# 25. Ağ üzerinde mevcut başka sunucu varsa IP adreslerini yazarak bulabilirsiniz.

| SNMP Adm                     | ninistrator 2.0.1      | 94.7         |              |           |                   |                |      |                    |       | ×    |  |
|------------------------------|------------------------|--------------|--------------|-----------|-------------------|----------------|------|--------------------|-------|------|--|
| Eile ⊻iew <u>H</u> elp       |                        |              |              |           |                   |                |      |                    |       |      |  |
| Groups Subn                  | ets                    |              | Clients      |           |                   |                |      |                    |       |      |  |
| <b>*1</b> == <b>%</b> =      |                        |              |              |           |                   |                |      |                    |       |      |  |
| Address                      | Mask                   | s (          | Address      | Fin       | mware Versio      | on 🛛 MAC Addre | ess  | Status             | Group | Name |  |
| 192.168.0.0 <mark>(</mark> 1 | <b>ಘ</b> ∶ <u>N</u> ew |              | 2.168.0      | ).9 XP    | E-5mt5612k-       | S1 0050AC752   | 279F |                    |       |      |  |
|                              | <u>±§D</u> elete       |              |              |           |                   |                |      |                    |       |      |  |
|                              | P Disco⊻er             | Ctrl+F       | 5            |           |                   |                |      |                    |       |      |  |
|                              | Discover f             | rom Database | e            |           |                   |                |      |                    |       |      |  |
|                              | 🖃 <u>M</u> essages     | i            |              |           |                   |                |      |                    |       |      |  |
|                              | 🔊 <u>W</u> akeup C     | )n Lan       |              |           |                   |                |      |                    |       |      |  |
| <b>T</b>                     | 😤 <u>U</u> pgrade      |              | nt(s)        |           |                   |                |      |                    |       |      |  |
| Remote                       | e Images               | Syster       | m Configurat | ions      | Users And Permits |                |      | Remote Patch       |       |      |  |
| Remote S                     | Setting                | Trap Messag  | le 🛛         | Message H | istory            | Schedules      |      | ThinClient Databas |       |      |  |
| <mark>ĭ;</mark> ;            |                        |              |              |           |                   |                |      |                    |       |      |  |
| 🦳 🎯 My Rem                   | mote Setting           |              |              | Name      |                   | Туре           | Da   | ata                |       |      |  |
|                              |                        |              |              |           |                   |                |      |                    |       |      |  |
|                              |                        |              |              |           |                   |                |      |                    |       |      |  |
|                              |                        |              |              |           |                   |                |      |                    |       |      |  |
|                              |                        |              |              |           |                   |                |      |                    |       |      |  |
|                              |                        |              |              |           |                   |                |      |                    |       |      |  |
|                              |                        |              |              | <u>ا</u>  |                   |                |      |                    |       | ×    |  |

| SNMP Administrator 2.0.194.7   |                                             | - <b>-</b> X |
|--------------------------------|---------------------------------------------|--------------|
| <u>F</u> ile ⊻iew <u>H</u> elp |                                             |              |
| Groups Subnets                 | Clients                                     |              |
|                                |                                             |              |
| Address Mask S                 | Address Eirmware Version MAC Address Status | Group Name   |
| 192.168.0.0 (1) 255.255.255.0  | 192.168.0.9 New Subnet                      |              |
|                                | Subnet Address: 192.168.0.25 (Örnek)        |              |
|                                | Sample: 192.168.(*).0                       |              |
|                                | Erom: 1 🚔 To: 255 🚔 Step: 1 🚔               |              |
|                                |                                             |              |
|                                | 1 Client(s)                                 |              |
| Remote Images Syst             | tem Configurations                          | tch          |
| Remote Setting Trap Mess       | age Messa                                   | abase        |
|                                | Subnet Mask: 255,255,255,0                  |              |
| 🦾 🎯 My Remote Setting          | Nam Start Address:                          |              |
|                                |                                             |              |
|                                | Address Count:                              |              |
|                                | ✓ Ok X Cancel                               |              |
|                                |                                             |              |
|                                | <u> </u>                                    |              |

# **26.** Sunuculardaki thin client 'ları aratabilirsiniz.

| SNMP Adm                                     | inistrator 2.0.1         | 94.7        |                                                                                                    |           |                |               |     |              |             |  |  |  |
|----------------------------------------------|--------------------------|-------------|----------------------------------------------------------------------------------------------------|-----------|----------------|---------------|-----|--------------|-------------|--|--|--|
| <u> </u>                                     | <u>H</u> elp             |             |                                                                                                    |           |                |               |     |              |             |  |  |  |
| Groups Subne                                 | ets                      |             | Clients                                                                                                    | Dients    |                |               |     |              |             |  |  |  |
| <b>;</b> ;;;;;;;;;;;;;;;;;;;;;;;;;;;;;;;;;;; |                          |             | $\begin{array}{c} \begin{array}{c} \begin{array}{c} \begin{array}{c} \end{array} \\ \end{array} \\ \end{array} \\ \end{array} \\ \end{array} \\ \end{array} \\ \begin{array}{c} \end{array} \\ \end{array} \\ \end{array} \\ \begin{array}{c} \end{array} \\ \end{array} \\ \end{array} \\ \begin{array}{c} \end{array} \\ \end{array} \\ \end{array} \\ \begin{array}{c} \end{array} \\ \end{array} \\ \end{array} \\ \begin{array}{c} \end{array} \\ \end{array} \\ \end{array} \\ \begin{array}{c} \end{array} \\ \end{array} \\ \end{array} \\ \begin{array}{c} \end{array} \\ \end{array} \\ \end{array} \\ \begin{array}{c} \end{array} \\ \end{array} \\ \begin{array}{c} \end{array} \\ \end{array} \\ \begin{array}{c} \end{array} \\ \end{array} \\ \end{array} \\ \begin{array}{c} \end{array} \\ \end{array} \\ \end{array} \\ \begin{array}{c} \end{array} \\ \end{array} \\ \end{array} \\ \begin{array}{c} \end{array} \\ \end{array} \\ \end{array} \\ \begin{array}{c} \end{array} \\ \end{array} \\ \end{array} \\ \end{array} \\ \begin{array}{c} \end{array} \\ \end{array} \\ \end{array} \\ \end{array} \\ \begin{array}{c} \end{array} \\ \end{array} \\ \end{array} \\ \end{array} \\ \end{array} \\ \end{array} \\ \begin{array}{c} \end{array} \\ \end{array} \\ \end{array} \\ \end{array} \\ \end{array} \\ \end{array} \\ \end{array} \\ \end{array} \\ \end{array} \\ \end{array} $ |           |                |               |     |              |             |  |  |  |
| Address                                      | Address Mask S           |             |                                                                                                    | s [F      | irmware Versio | n 🛛 MAC Addre | ss  | Status       | ∫Group Name |  |  |  |
| 192.168.0.0 <b>(1</b> )                      | 255 255 26               | 55.0        | 192.1                                                                                                    | 168.0.9 X | PE-5mt5612k-8  | S1 0050AC752  | 79F |              |             |  |  |  |
|                                              | <b>⊋</b> ` <u>} N</u> ew |             | - 1                                                                                                    |           |                |               |     |              |             |  |  |  |
|                                              | ± <u>n D</u> elete       |             | - 1                                                                                                    |           |                |               |     |              |             |  |  |  |
|                                              | ₽ Discover               | Ctrl+       | F5                                                                                                    |           |                |               |     |              |             |  |  |  |
|                                              | Discover 1               | from Databa | ise                                                                                                    |           |                |               |     |              |             |  |  |  |
|                                              | 🖃 Messages               | 3           |                                                                                                    |           |                |               |     |              |             |  |  |  |
|                                              | Wakeup (                 | On Lan      | - F                                                                                                    |           |                |               |     |              |             |  |  |  |
|                                              |                          |             |                                                                                                    | t(e)      |                |               |     |              |             |  |  |  |
|                                              | • <u>v</u> pgrade        | _           |                                                                                                    | .(5)      |                |               |     |              |             |  |  |  |
| Remote                                       | Images                   | Syste       | em Confi                                                                                                    | gurations | Users          | And Permits   |     | Remote       | Patch       |  |  |  |
| Remote S                                     | etting                   | Irap Messa  | ige                                                                                                    | Message   | History        | Schedules     | _   | ThinClient L | Jatabase    |  |  |  |
|                                              |                          |             |                                                                                                    |           |                |               |     |              |             |  |  |  |
| 🦳 🎯 My Rem                                   | note Setting             |             |                                                                                                    | Name      |                | Туре          | Da  | ata          |             |  |  |  |
|                                              |                          |             |                                                                                                    |           |                |               |     |              |             |  |  |  |
|                                              |                          |             |                                                                                                    |           |                |               |     |              |             |  |  |  |
|                                              |                          |             |                                                                                                    |           |                |               |     |              |             |  |  |  |
|                                              |                          |             |                                                                                                    |           |                |               |     |              |             |  |  |  |
|                                              |                          |             |                                                                                                    |           |                |               |     |              |             |  |  |  |
|                                              |                          |             |                                                                                                    |           |                |               |     |              |             |  |  |  |
| <u> </u>                                     |                          |             |                                                                                                    |           |                |               |     |              |             |  |  |  |